## Step 1 : Product Identification

#### **Step 1.1** Initiate the NFC App

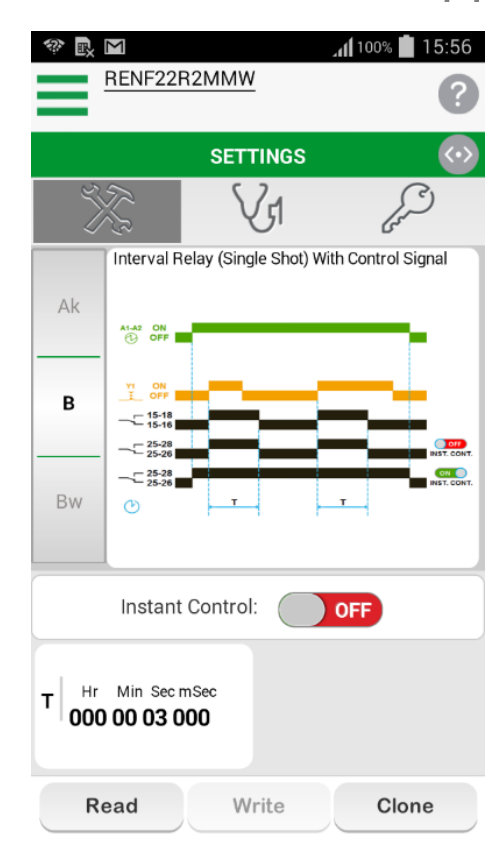

### **Step 1.2 Product Identification**

Select the Read button

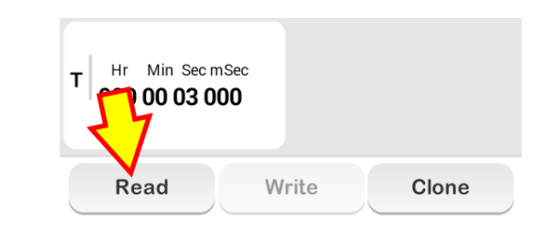

**Step 1.3** Place the phone in front of NFC Timing Relay.

And adjust the phone until the "Pairing Indication LED" lit-up.

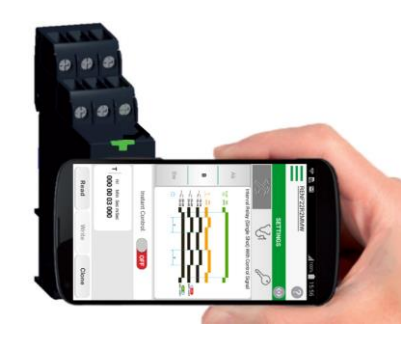

#### **Step 1.4**

Below screen appeared when Uploading is successfully executed.

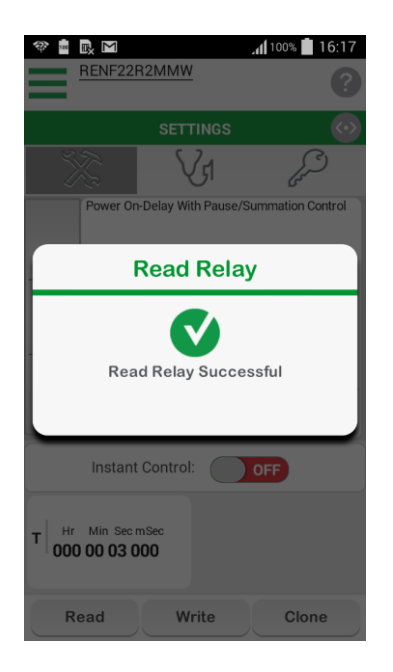

## Step 2 : Function & Timing selection

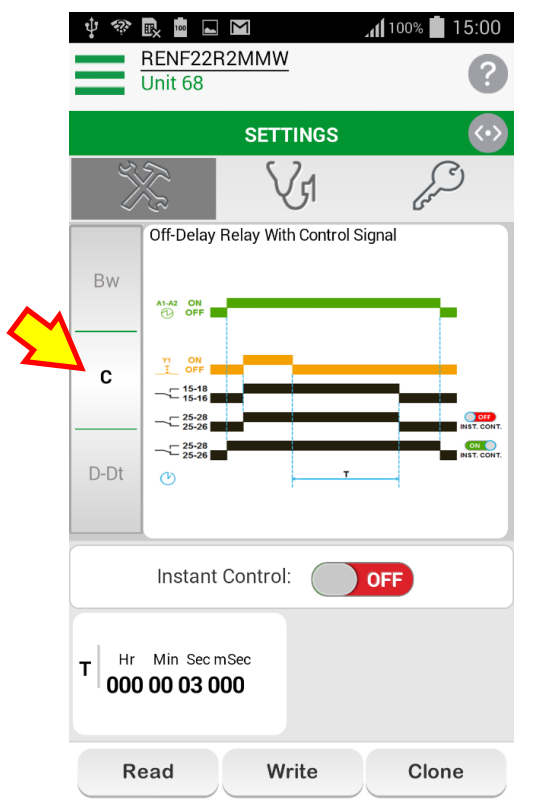

Step 2.1 Function selection Select the Function C. Off-delay relay with control signal

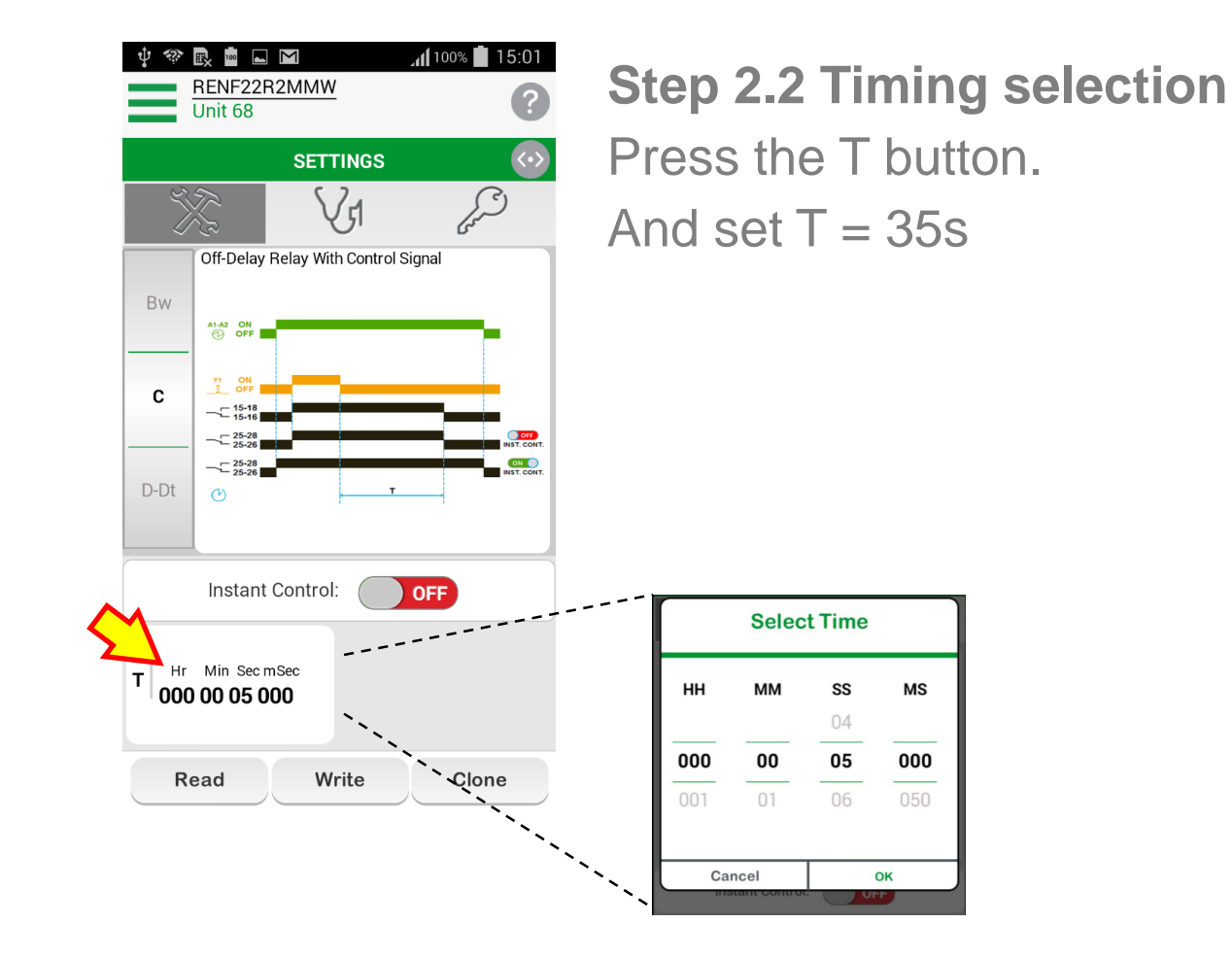

## Step 3 : Loading the DIAGNOSE Mode

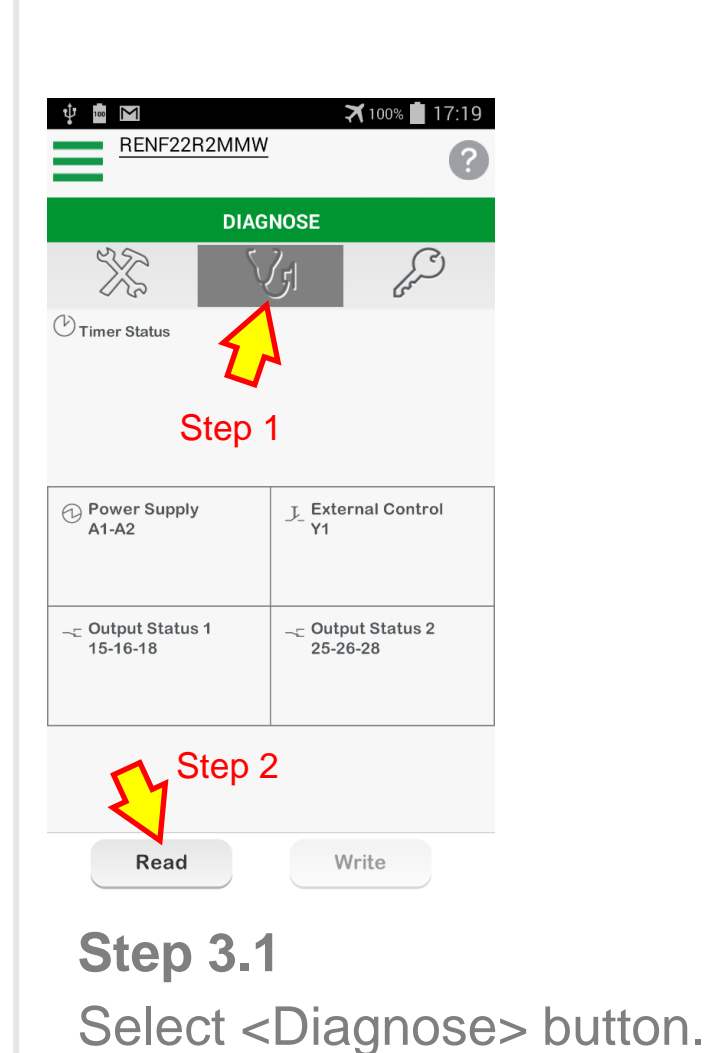

Step 3.2

Press the Read button. Place the phone in front of NFC Timing Relay.

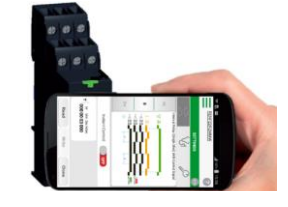

**Step 3.3** 

Below message appeared after Uploading is successfully executed.

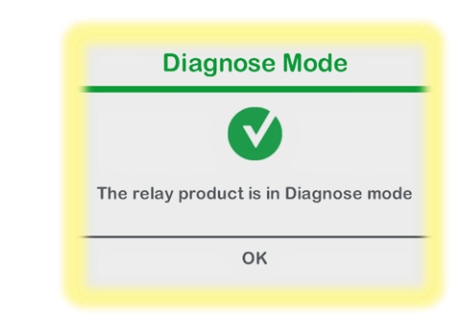

### **Step 3.4** 4 - Power Supply Indication (green) LED

Fast Blinking....

to indicate that the product is on <DIAGNOSE> Mode.

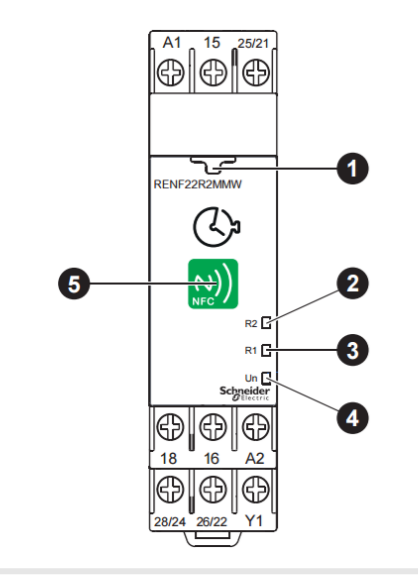

## **Diagnose mode – Zone A**

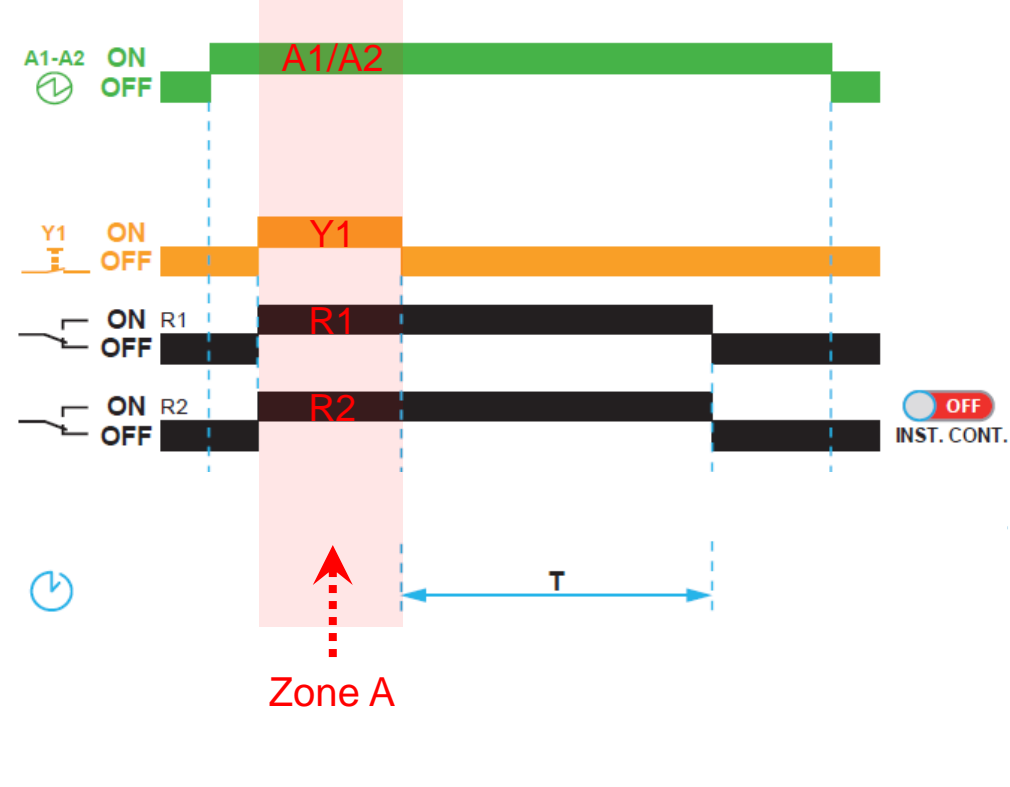

Product Settings:

1. Function C

- 2. Timing period, T = 20s
- 3. Instant Control = OFF

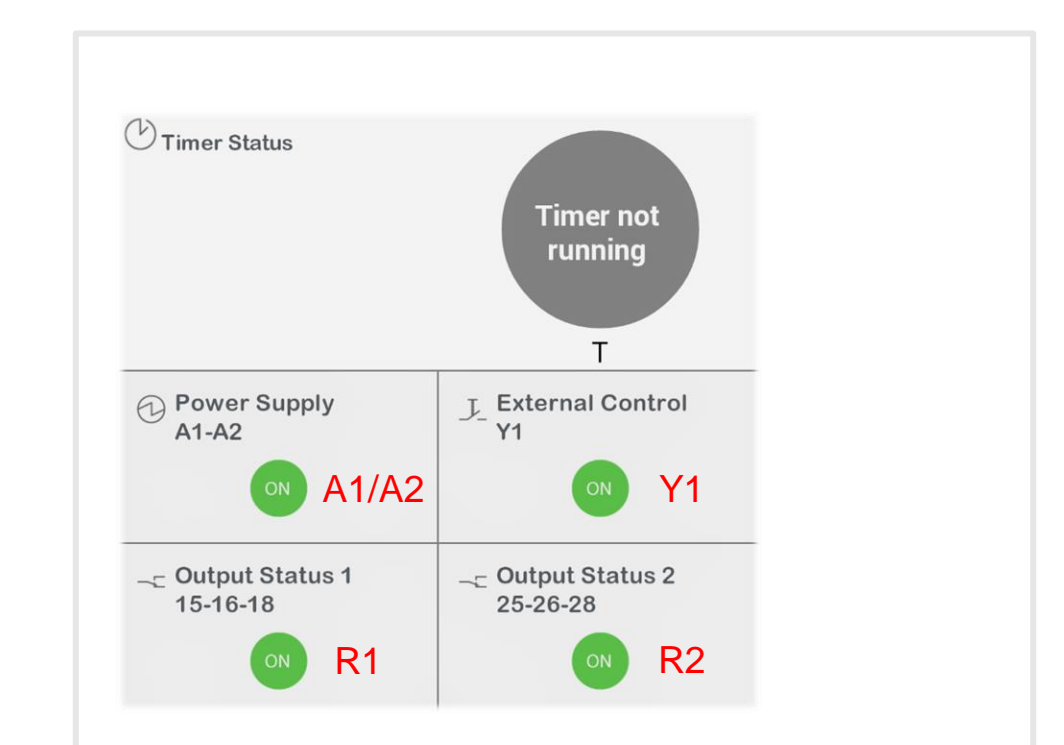

Performed diagnose at Zone A, when the power supply to A1 A2 and Y1 is switched ON.

The above info appeared on the smartphone screen.

## Diagnose mode – Zone B

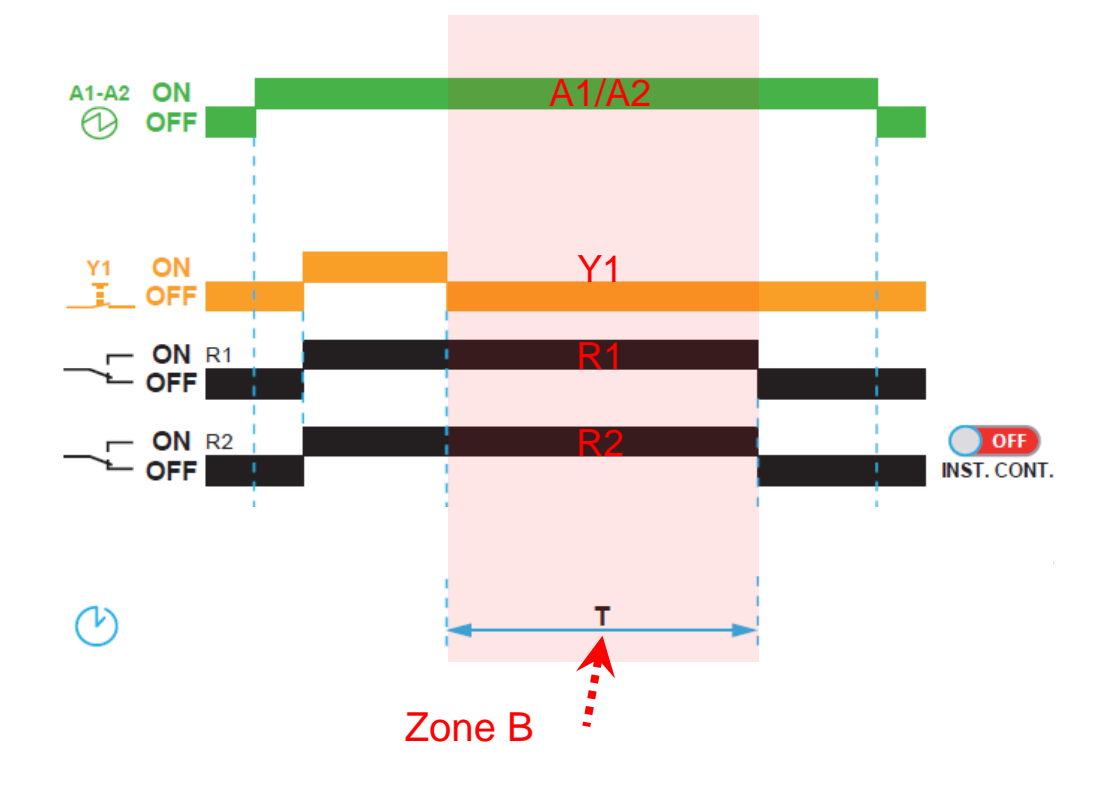

Product Settings:

1. Function C

- 2. Timing period, T = 20s
- 3. Instant Control = OFF

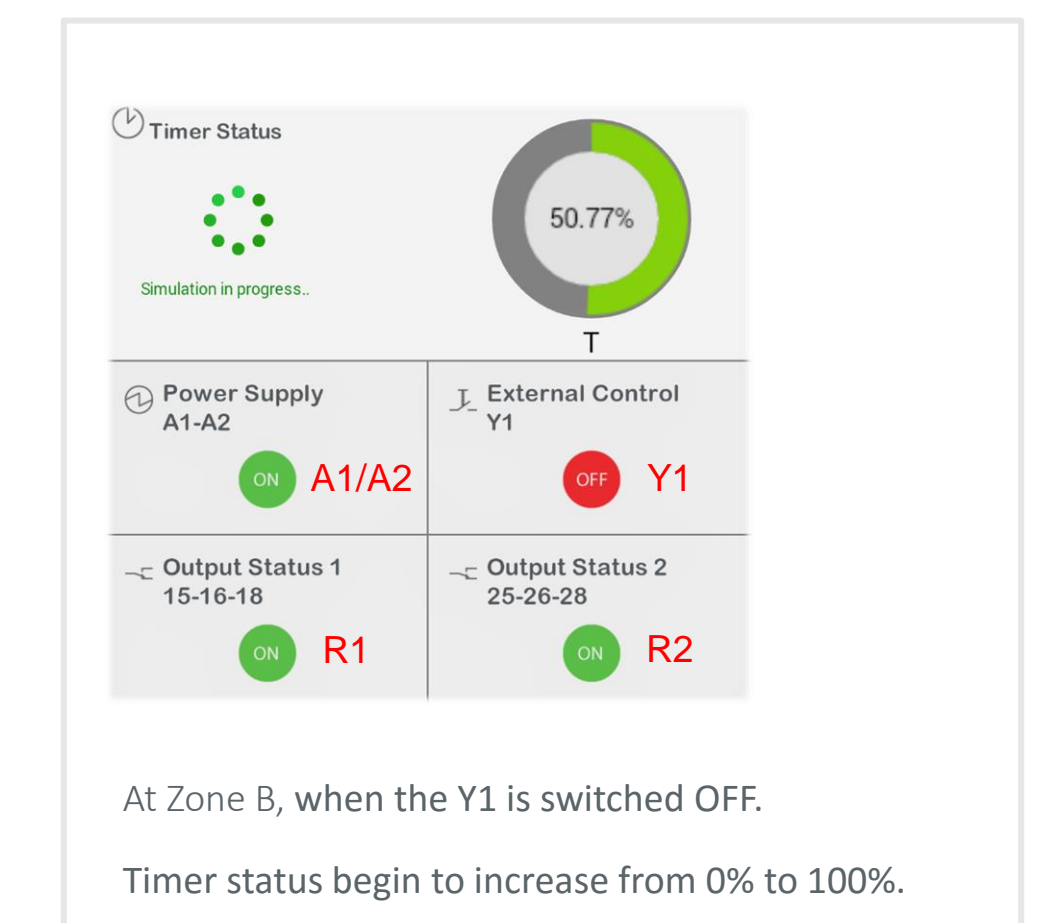

At 100%, the T = 20s

# Changing Output Status 1 & 2

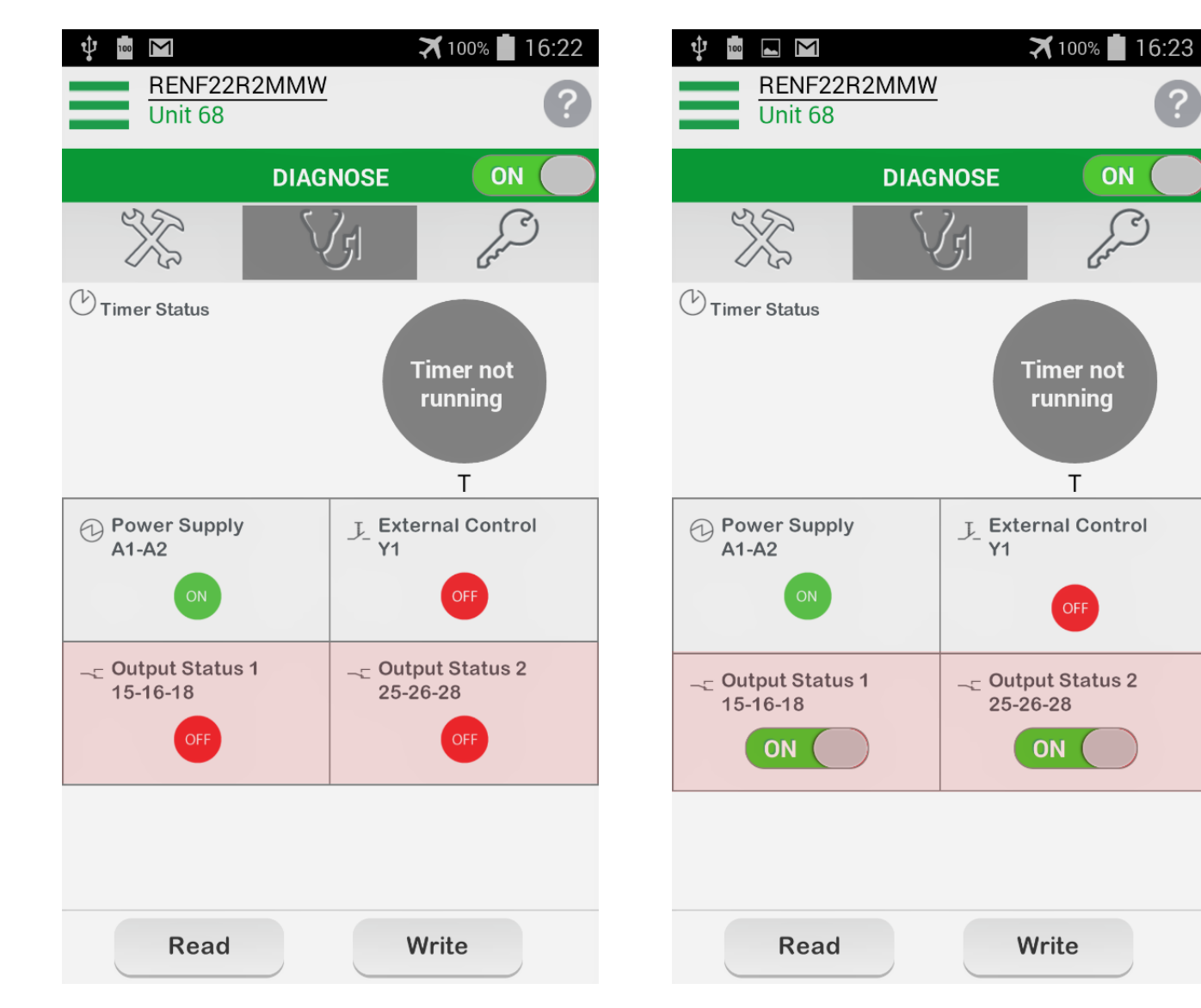

The <Diagnose> feature allowed User to <u>manually</u> <u>change</u> the Output Status 1 & 2 from

OFF to ON (and vice versa).

This feature is useful during product commissioning/troubleshooting.

#### Notes:

- Only Output Status 1 & 2 are configurable. And you have to write/program the product in order to activate this feature.
- Output status will revert back to the original condition after we Exit the <Diagnose> feature.